# 航空券予約確認・座席指定・eチケットについて(海外)

航空会社の公式サイト・アプリより予約確認・事前座席指定・e チケット取り出し・マイレージ登録等の各種手続きが可能です。 ご利用便の予約番号および航空券番号は会員バウチャー下部、英字表記の「E-TICKET INFORMATION」にございます。お客様自身でお手 続きください。

# 【表示例】

Passenger(s): CHICHUKAI TARO, CHICHUKAI HANAKO, CHICHUKAI JIRO Amadeus Booking reference: XXXXXX

Airline Booking Reference: 航空会社名(英字) XXXXXX

# 【ご注意】

\*予約番号は1予約につき1つ、航空券番号は搭乗者ごと異なります。

\*Airline Booking Reference 及び航空券番号のバウチャーへの記載は出発日の 3~2 週間前となります。

# ご予約名とパスポート記載の氏名に相違がないか必ずご確認ください。

|   | 氏名                                       | 会員費 | 旅行費用      |
|---|------------------------------------------|-----|-----------|
| A | Mr Taro CHICHUKAI<br>地中海 大郎 様            |     | ¥ 223,634 |
| В | Ms Hanako CHICHUKAI<br>地中海 花子 様          |     | ¥ 223,634 |
| С | Mr Jiro CHICHUKAI 01/01/2015<br>地中海 次郎 様 |     | ¥ 188,214 |

# 出発前に必ず最新のスケジュールをご確認ください。

| 交诵 | 幾関    |
|----|-------|
|    | 10120 |

| 出発時刻       | 利用便     | Class | 出発時刻  | 出発地          | 到着地           | 到着時刻             |     |
|------------|---------|-------|-------|--------------|---------------|------------------|-----|
| 往路         |         |       |       |              |               |                  |     |
| 2024/03/09 | SQ 0635 | ECO   | 22:55 | 羽田 (HND)     | シンガポール(SIN)   | 2024/03/10 05:15 | ABC |
| 2024/03/10 | SQ 8600 | ECO   | 07:15 | シンガポール(SIN)  | デンパサール (DPS)  | 2024/03/10 09:55 | ABC |
| 復路         |         |       |       |              |               |                  |     |
| 2024/03/13 | SO 8589 | ECO   | 19:05 | デンパサール (DPS) | トシンガポール (SIN) | 2024/03/13 21:30 | ABC |
| 2024/03/13 | SQ 0638 | ECO   | 23:55 | シンガポール (SIN) | 成田(NRT)       | 2024/03/14 07:30 | ABC |
|            |         |       |       | リゾートからの送迎が含  | 含まれています       |                  |     |

## 予約番号は航空会社の右側に記載されています。

# 交通機関について

E-TICKET INFORMATION

Please be informed that flights in your itinerary do not involve issuance of paper ticket. This document replaces the usual paper ticket for the passengers listed below. Please note this document is only valid if the booking has been fully paid to Club Med.

Please ensure you have all necessary travel documents. When checking in, you will only need to present your passport. The airline will then directly hand you your boarding card.

Club Med  $\mathfrak{P}$ 

Passenger(s) : TARO CHICHUKAI , HANAKO CHICHUKAI , JIRO CHICHUKAI

Amadeus Booking reference: XXXXXX

Airline Booking Reference: SINGAPORE AIRLINES XXXXXX

### 【航空機予約確認】

■航空会社のホームページ・アプリ

予約内容を確認するサイトよりご確認いただけます。(予約管理や予約確認と掲載されています。) Airline Booking Reference: 航空会社名の右に記載されている英数6桁、予約名等を入力。

表示例:シンガポール航空の場合 予約番号または航空券番号、姓(苗字のみ)を入力することで内容確認が可能です。

| 旅を予約                                 | 予約の管理      | チェックイン | 運航状況 | フライトスケジュール |
|--------------------------------------|------------|--------|------|------------|
| ご予約の管理のため                            | の情報を入力してくだ | さい     |      |            |
|                                      |            |        |      |            |
| <ul> <li>予約番号</li> <li>〇」</li> </ul> | Eチケット香号    |        |      |            |

Amadeus : Check My Trip

右記 QR コード 又は <u>https://www.checkmytrip.com/</u> Amadeus Booking reference: 英数 6 桁、予約名等を入力。 ご利用の際はアプリのインストール、アカウントの作成が必要となります。 (アカウント作成時の姓名は旅行予約と同じパスポート名/英字で登録をしてください。)

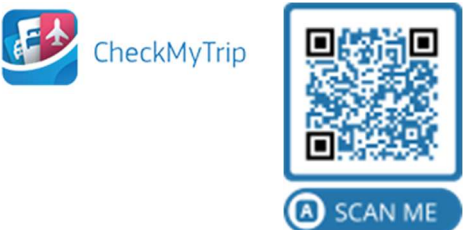

### 【事前座席指定】

搭乗手続き(オンラインチェックイン)より前に事前座席指定を行う際は、有料となる場合がございます。お手続き後に旅行を取消しされた場合で も返金となりません。各航空会社の条件をご確認の上、お手続きください。

記載のサンプル画像は現時点のものです。ご利用時に記載内容と異なる場合がございますので十分ご注意ください。

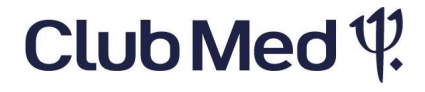